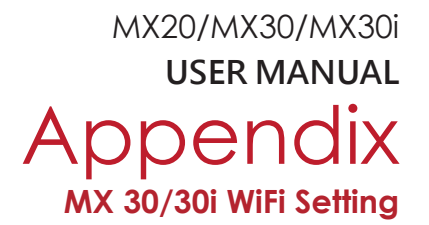

## 1.2 Set up MX 30/30i Wireless Network through Godex WiFi tool

Step 1. Connect MX 30/30i and computer by USB cable

- Step 2. Turn on MX 30/30i
- Step 3. Start Golabel

Step 4. Select printer model to MX30/30i (see the screenshot below) Golabel download link :

https://godex.s3-accelerate.amazonaws.com/j\_c7XHTYOYg3qkQBiFmcFg.file?v01

| Shape<br>Bar Code |      | <b>10</b> 100 110 120 130 140 150 | 160   170   180   190   <b>2</b> 00   210   220   220   240 | 250 250 270 280 290 Area             | . 0    |
|-------------------|------|-----------------------------------|-------------------------------------------------------------|--------------------------------------|--------|
| Test              |      | Printer Setup                     | × miles                                                     | tandaataalaataalaataalaataalaataalaa | 540.   |
| Graphics          | 10   | Printer Schup Printer Interface   | Macellanooua                                                |                                      | (ar    |
|                   |      | Printer Setup                     |                                                             | A 1997                               | ide/   |
| Graphics          | 20 m | Printer Model.                    | M35 ×                                                       | Seve                                 |        |
|                   | 30   | Resolution:                       | 203                                                         |                                      |        |
|                   |      | Darksess                          | 8                                                           | 1 <u>1</u>                           | Ini    |
|                   | 40 2 | Speed                             | 174                                                         |                                      | (egge  |
|                   | so ] | Labels and Cut                    | 0                                                           | (m)+                                 | (1997) |
|                   |      | Disting Mode                      | Direct Thermal                                              | Import                               |        |
|                   | 0    | Teas of Passbon (ever)            |                                                             |                                      |        |
|                   | 70 T | Pean Direction                    | 0 Degrees                                                   | *                                    |        |
|                   |      |                                   | C    Rober 180                                              | Epot                                 |        |
|                   | 00   | Continencer label                 | 180*                                                        |                                      |        |
|                   | 20   |                                   |                                                             | -                                    | 1      |
|                   |      | Fox Number                        | Database                                                    |                                      | -10    |
|                   | 100  |                                   |                                                             |                                      |        |
|                   |      | 2º Number of Labela               |                                                             |                                      |        |
|                   |      | Fix Number                        | Database *                                                  |                                      | -14    |
|                   | 100  |                                   |                                                             |                                      |        |
|                   |      | Total Number of Print : 1         |                                                             |                                      | -      |
|                   | 100  |                                   |                                                             |                                      |        |
|                   | 140  | Print                             | Sava Exit                                                   |                                      |        |
|                   |      |                                   |                                                             |                                      |        |
|                   | 190  |                                   |                                                             |                                      |        |
|                   |      |                                   |                                                             |                                      |        |
|                   |      |                                   |                                                             |                                      |        |
|                   | m    |                                   |                                                             |                                      |        |
|                   |      |                                   |                                                             |                                      |        |

Step 5. Click "WiFi Setting" icon (see the screenshot below)

| Go                                           |                                                                                                    | - # X                                                                                                    |
|----------------------------------------------|----------------------------------------------------------------------------------------------------|----------------------------------------------------------------------------------------------------|
| Ceneric Obie<br>IP Setting Set of<br>Param   | Const. Security Tennon A Annual Or<br>Description Security Security |                                                                                                    |
| Inga<br>Buccas<br>Capita<br>Capita<br>Gaphia |                                                                                                    | Concent As<br>Concent As<br>Concen |
| Description :                                | New1abil X: 109.8 Y: 165.8                                                                                                    | <b>0 1</b> 000 <b>0 1</b> 000                                                                                                    |

MX20/MX30/MX30i USER MANUAL Appendix MX 30/30i WiFi Setting

- Step 6. Input parameters of wireless access point (see the screenshot below)
- Step 7. Click "Set Data" icon, and the printer will reboot

|       |          |                                 | WiFi Tool     | _ = ×          |
|-------|----------|---------------------------------|---------------|----------------|
|       |          | Basic Security Others           |               |                |
|       | × 1      | WLAN Detail                     |               |                |
|       | Set Data | Module Active :                 | Disable       |                |
| Selec | rt 🧲 🛛   | Service Set Identifier (SSID) : | MXAP          |                |
|       | Get Data | Encryption                      |               |                |
|       | acreata  | Security :                      | WPA2-PSK      | Security       |
|       | 0        | Network Authentication :        | Open System   |                |
|       | Exit     | Default Key :                   | 1             |                |
|       |          | WEP Key #1 :                    | Disable HEX   |                |
|       |          | WEP Key #2:                     | Disable HEX   |                |
|       |          | WEP Key #3:                     | Disable • HEX |                |
|       |          | WEP Key #4 :                    | Disable HEX   | <b></b>        |
|       |          | Pre-Share Key Encryption :      | AES           |                |
|       |          | Pre-Share Key :                 | 1234567890    |                |
|       |          |                                 |               |                |
|       |          |                                 |               | PRE-SHARED KEY |
|       |          |                                 |               |                |

PS: If printer doesn't reboot after a few seconds and 3 beeps are not heard, please repeat the steps from chapter 1.2)

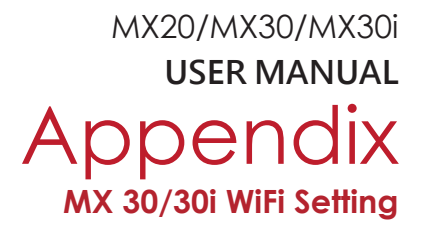

- 1.3 Activate DHCP function for MX30/30i
- 1. First of all, configure DHCP function through USB

Steps : Click "Generic" ➡ Click "Printer Setup" ➡ Select "USB port/GoDEX MX30/30i" ➡ Click "Save "

| Go<br>Ganacia (                       | Object Control Object Align                 | ment Network            | Advanced Other | _                                   | GoLabel - V1.12 Beta 7              |            |                  | _                 | _               | - 7      |
|---------------------------------------|---------------------------------------------|-------------------------|----------------|-------------------------------------|-------------------------------------|------------|------------------|-------------------|-----------------|----------|
| P Seting S                            | Set Alern<br>Set Alern<br>Sermeters Message | Search Godex<br>Printer | Wifi Seting    |                                     |                                     |            |                  |                   |                 |          |
| Shape<br>Dar Code<br>Test<br>Graphice | Label_0 ()                                  | 30 40                   | 50 60 70 0     | 20 100 110 120 120<br>Pointer Setup | 140 150 160 170 100                 | 100 200 21 | ) 220 230 2<br>× | 40 250 260 270 28 | Command Area    | <u> </u> |
| Graphics                              | 20                                          |                         |                | -                                   | Printer Interface                   |            |                  |                   | avo Savo        | (        |
|                                       | 30 T                                        |                         |                | USB Port  USB Port                  | GODEX MX30a20150610                 | 10         |                  |                   | Served          | 0        |
|                                       | 50 TH                                       |                         |                | O LPT Port                          | (CONL<br>INLU                       | -          |                  |                   | (mm)+<br>Import | G        |
|                                       | 75 T                                        |                         |                | Baud Rate:<br>Parity.<br>Data Bits: |                                     |            |                  |                   | Epot            |          |
|                                       | <u>90 1</u>                                 |                         |                | Stop Bits.                          | 1<br>Godex RT730( ()8)1 1)          |            | 0                |                   | ĺ.              |          |
|                                       | 110                                         |                         |                | Auto Des                            | et Connected Printer While Start Up |            |                  |                   |                 |          |
|                                       | 130<br>(40)                                 |                         |                | Print                               | Save                                | Exit       |                  |                   |                 |          |
|                                       | 100                                         |                         |                |                                     |                                     |            |                  |                   |                 | - 1      |
|                                       | 180                                         |                         |                |                                     |                                     |            |                  |                   |                 | - 1      |
|                                       | Newfold                                     | _                       |                |                                     |                                     | γ.         | 110.5            | V. 50.8           |                 |          |

2. Obtain the printer IP address through WiFi Setting (Please refer to the screenshot below)

| Generic                                         | Object Control Object Align                  | eners Network Adva                                            | ecost Other | _                                                                                                    | Golaber - V1.12 Beta 7                                                                                                    | _    |      |                                                        | - 8 8                  |
|-------------------------------------------------|----------------------------------------------|---------------------------------------------------------------|-------------|----------------------------------------------------------------------------------------------------|----------------------------------------------------------------------------------------------------|------|------|--------------------------------------------------------|------------------------|
| IP Setting                                      | Set Alarm<br>Persmeters Set Alert<br>Message | Search Godex Wif                                              | i Seting    |                                                                                                    |                                                                                                    |      | _    |                                                        |                        |
| Shape<br>Ber Cute<br>Test<br>Capture<br>Crephre |                                              | , <sup>a</sup> , <sup>a</sup> , <sup>e</sup> , <sup>e</sup> , | a so bas    | VVAN Detail     Ordina Active     VVAN Detail     Ordina Active     Gencia Geta Handler (S300)     Control (S300)     Control (S300)     VVAN Detail     Voe Provent Authentication:     Voe Provent I:     VVE Provent I:     VVE Provent I | WiFi Foo V1.12  Datable 9100  Com Option  Datable 9  Datable 9  Datable 9  Datable 9  TopP 10  TopP 10 |      |      | Command Area<br>Com<br>Sam<br>Sam<br>Ban<br>Ban<br>Ban | 2 4 国帝国 国家国 四寺町 平寺山 井井 |
| Description :                                   |                                              |                                                               |             |                                                                                                    | X:                                                                                                    | 47.0 | -1.0 | 50.0%                                                  | <u> </u>               |